# STIC FIGURE Sexually Transmitted Infection Costs saved

### Version 1.1b (Beta Test Version)

## Instruction Manual

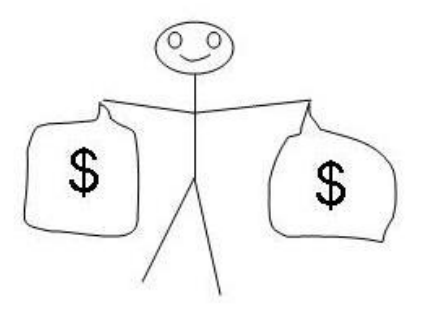

A spreadsheet to estimate the direct medical costs and indirect costs (lost productivity) saved by sexually transmitted disease prevention programs

For use with Microsoft Excel\*

#### **Table of Contents**

| ACKNOWLEDGEMENTS       | 1  |
|------------------------|----|
| DISCLAIMERS            | 2  |
| BASIC INSTRUCTIONS     | 3  |
| SCREEN-BY-SCREEN GUIDE | 4  |
| EXAMPLES               | 14 |
| TROUBLESHOOTING        | 16 |

This manual and the spreadsheet described in this manual reflect the views of the authors and do not necessarily represent the views of the Centers for Disease Control and Prevention (CDC).

\*Microsoft Excel is a copyrighted product of Microsoft Corporation, WA. Use of trade names and commercial sources is for identification only and does not imply endorsement by the CDC or the U.S. Department of Health and Human Services.

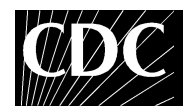

## ACKNOWLEDGEMENTS

We are grateful to Betty Apt for helpful suggestions.

#### Authors

Harrell Chesson, Dayne Collins, Kathryn Koski

Division of STD Prevention National Center for HIV, Viral Hepatitis, STD, and TB Prevention Centers for Disease Control and Prevention, U.S. Department of Health and Human Services, Atlanta, GA.

#### Contact information

For additional help or to provide feedback, please email your questions or comments to: Harrell Chesson (<u>HChesson@cdc.gov</u>) or Dayne Collins (<u>DCollins@cdc.gov</u>).

#### Background information

For details on the costs, probabilities, and other assumptions applied in STIC FIGURE, see the background paper, "Formulas for estimating the costs averted by sexually transmitted infection (STI) prevention programs in the United States," available at:

http://www.resource-allocation.com/content/6/1/10

This version (1.1b) is the same as version 1.1a except that it has been updated for inflation from 2010 dollars to 2016 dollars.

## DISCLAIMERS

#### Estimating the costs saved through STD prevention is not an exact science.

Although this spreadsheet can be used to calculate evidence-based estimates of the costs saved by your STD program, the results are subject to uncertainty and should be considered as rough approximations. The actual impact of your STD program could be substantially different than estimated by this spreadsheet. Therefore, this spreadsheet should not be used to compare one STD program to another.

#### This spreadsheet is not a resource allocation tool.

This spreadsheet is not intended to guide program activities. Resource allocation decisions based on this spreadsheet could reduce the impact and cost-effectiveness of your STD program.

This manual and the spreadsheet described in this manual reflect the views of the authors and do not necessarily represent the views of the Centers for Disease Control and Prevention (CDC).

## This spreadsheet is a test version and is still under development: results may be subject to programming errors.

## **BASIC INSTRUCTIONS**

#### **STEP 1: OPEN STIC FIGURE**

When opening STIC FIGURE, select "Enable Macros" if prompted.<sup>\*</sup> If you encounter difficulties in opening STIC FIGURE, try the following steps:

- 1). Open a blank Excel spreadsheet.
- 2). Click "Tools" and then click "Macro", then choose "Security"
- 3). Set Security Level to Medium.
- 4). Click "OK".
- 5). Open STIC FIGURE file.
- 6). When asked to "Disable Macros" or "Enable Macros", click "Enable Macros".

<sup>\*</sup>Note: STIC FIGURE can still be used if you elect not to change the security settings and/or if you select "Disable Macros." However, you will have to go from worksheet to worksheet manually rather than by clicking the "next screen", "previous screen", and other command buttons.

#### **STEP 2: INPUT THE REQUESTED INFORMATION IN THE WHITE BOXES**

The first screen contains the STIC FIGURE logo. To continue, click the "Click to begin" button. Continue from screen to screen, and enter the requested information in the white boxes. Enter information in the white boxes only. To enter information in a white box, click that box and type your information. Then press "Enter" on your keyboard or click another white box. Repeat these steps to change a number that you have already entered.

For more details about the information requested from you, please see the screen-byscreen guide (page 4), the "examples" section (page 13), and the background paper noted on page 1.

#### STEP 3: VIEW YOUR RESULTS

After entering your information, you will advance to a screen that summarizes the estimated economic impact of your STD program. This screen cannot be edited directly. To make changes, please go back to the previous screens where you entered your information in the white boxes. If the results are not displayed as expected, click "HELP" for more information.

## SCREEN-BY-SCREEN GUIDE

#### SCREEN 1: START

The introductory screen shows the STIC FIGURE logo. Use the "Click to begin" button to go to the next screen.

| STIC Figure 1<br>Sexually Transmitted In                                                                                                    | nfection Costs saved                                                                                                    |
|----------------------------------------------------------------------------------------------------|----------------------------------------------------------------------------------------------------|
| \$\$                                                                                                    | Click to begin                                                                                                    |
| This spreadsheet provides estimates of the medical<br>The methods applied in, and the results produced by<br>views of the Centers for Disease Control and Preven | costs and indirect costs (lost productivity) saved by STD program activities.<br>(, this spreadsheet reflect the views of the authors and do not necessarily represent the<br>tion. |

If you have not enabled the macros, you will have to move from screen to screen manually. To do so, click the tab labeled "screen2" at the bottom left of the Excel screen.

#### **SCREEN 2: TIME FRAME**

This screen allows you to input the time frame over which you want to assess your program impact. This information is not required, but you may find it helpful.

|                  | Insert        | Page Layout     | Formulas       | Data     | Review      | View       |               |             |          |           |           |      |          |               |                                                                                                    |          | 389 -  |
|------------------|---------------|-----------------|----------------|----------|-------------|------------|---------------|-------------|----------|-----------|-----------|------|----------|---------------|----------------------------------------------------------------------------------------------------|----------|--------|
| & Cut            |               | Arial           | 10 - A         | A* =     | = = *       | - Biw      | hap Text      |             |          | 100       |           |      | -        | 8 III)        | Σ AutoSu                                                                                                    | m * AT   | A      |
| La Copy          |               | BIU             | 0-10-2         |          |             | GR SIM     | erge & Center | · · · ·     | 1 24 -23 | Condition | al Format | Cell | Insert 6 | lelete Format | The second second secon | Seet &   | Find & |
| Clipboard        |               | For             | 2              |          |             | lionment   |               | 0 Num       | ber 5    |           | styles    |      |          | Cells         | Z crear -                                                                                                    | Filter - | Select |
| C11              | • (           | · X V Ja        | 12/31/2009     |          |             |            |               |             |          |           |           |      |          |               | *                                                                                                    |          |        |
| A                |               | B               |                |          | С           | D          | E             | F           | G        | н         | 1         | J    | к        | L             | M                                                                                                    | N        | 0      |
| Ente             | rthe time     | e period ov     | er which j     | you wa   | ant to as   | sess the   | impacto       | f your pro  | gram ac  | tivities. |           |      |          |               |                                                                                                    |          |        |
|                  | Start date    | (any forma      | t)             | 01/01/2  | 009         |            | Enter         | data in Wi  | IITE box | es only   |           |      |          |               |                                                                                                    |          |        |
|                  | End date      | any format      |                | 12/31/2  | long        |            |               |             |          |           |           |      |          |               |                                                                                                    |          |        |
|                  |               |                 |                |          |             |            |               |             |          |           |           |      |          |               |                                                                                                    |          |        |
|                  |               |                 |                |          |             |            |               |             |          |           |           |      |          |               |                                                                                                    |          |        |
|                  |               |                 |                |          |             |            |               |             |          |           |           |      |          |               |                                                                                                    |          |        |
|                  |               |                 |                |          |             |            |               |             |          |           |           |      |          |               |                                                                                                    |          |        |
|                  | CH - Is a     |                 |                |          |             |            |               |             |          |           |           |      |          |               |                                                                                                    |          |        |
|                  | CIICK         | to continu      | le             |          |             |            |               |             |          |           |           |      |          |               |                                                                                                    |          |        |
|                  |               |                 |                |          |             |            |               |             |          |           |           |      |          |               |                                                                                                    |          |        |
|                  |               |                 |                |          |             |            |               |             |          |           |           |      |          |               |                                                                                                    |          |        |
| _                |               |                 |                |          |             |            |               |             |          |           |           |      |          |               |                                                                                                    |          |        |
|                  | Pre           | vious screen    |                |          |             |            |               |             |          |           |           |      |          |               |                                                                                                    |          |        |
| _                |               |                 |                |          |             |            |               |             |          |           |           |      |          |               |                                                                                                    |          |        |
|                  | If nothing h  | appens when a   | ou click the h | utton ab | ove be sure | you have o | pressed "Ente | r" or "Tab" |          |           |           |      |          |               |                                                                                                    |          |        |
| Note             | typing your i | nformation in t | he white boxe  | s above  |             | ,          |               |             |          |           |           |      |          |               |                                                                                                    |          |        |
| Note:<br>after t |               |                 |                |          |             |            |               |             |          |           |           |      |          |               |                                                                                                    |          |        |
| Note:<br>after t |               |                 |                |          |             |            |               |             |          |           |           |      |          |               |                                                                                                    |          |        |
| Note:<br>after t |               |                 |                |          |             |            |               |             |          |           |           |      |          |               |                                                                                                    |          |        |
| Note:<br>after t |               |                 |                |          |             |            |               |             |          |           |           |      |          |               |                                                                                                    |          |        |
| Note:<br>after t |               |                 |                |          |             |            |               |             |          |           |           |      |          |               |                                                                                                    |          |        |
| Note:<br>after t |               |                 |                |          |             |            |               |             |          |           |           |      |          |               |                                                                                                    |          |        |
| After t          |               |                 |                |          |             |            |               |             |          |           |           |      |          |               |                                                                                                    |          |        |
| Note:<br>after t |               |                 |                |          |             |            |               |             |          |           |           |      |          |               |                                                                                                    |          |        |
| Note:<br>after t |               |                 |                |          |             |            |               |             |          |           |           |      |          |               |                                                                                                    |          |        |
| Note:<br>after t |               |                 |                |          |             |            |               |             |          |           |           |      |          |               |                                                                                                    |          |        |
| Note:<br>after t |               |                 |                |          |             |            |               |             |          |           |           |      |          |               |                                                                                                    |          |        |
| Note:<br>after t |               |                 |                |          |             |            |               |             |          |           |           |      |          |               |                                                                                                    |          |        |
| Note:<br>after t |               |                 |                |          |             |            |               |             |          |           |           |      |          |               |                                                                                                    |          |        |
| Note:<br>after t |               |                 |                |          |             |            |               |             |          |           |           |      |          |               |                                                                                                    |          |        |
| Note:<br>after t |               |                 |                |          |             |            |               |             |          |           |           |      |          |               |                                                                                                    |          |        |
| Note:<br>after t |               |                 |                |          |             |            |               |             |          |           |           |      |          |               |                                                                                                    |          |        |
| Note:<br>after t |               |                 |                |          |             |            |               |             |          |           |           |      |          |               |                                                                                                    |          |        |

To use this feature, enter your start date and end date in the appropriate white boxes. You can use any format you want for the date (such as January 01, 2009 or 01/01/09). You can even enter text such as "Day 1."

For example, if you want to examine the economic impact of your program activities for January 2009, you could enter January 1, 2009 as your start date and January 31, 2009 as your end date.

If you choose to enter a start date and end date, the subsequent screens will display your start date and end date, so that you will be reminded to enter information for the same time frame throughout.

Note: For whatever time frame you choose, you will be asked to enter information about your program activities (such as the number of people treated for STDs) over that time frame. The spreadsheet will then assess the impact of your program over this time frame, and will calculate the current and future benefits of this impact.

In prevention effectiveness terms, you provide the "time frame"- the period during which program activities are assessed. The spreadsheet then applies a lifetime "analytic horizon"- the period of time in which the costs saved by these program activities are assessed. For more details, see Haddix AC, Teutsch SM, Corso PA, eds. Prevention Effectiveness. A Guide to Decision Analysis and Economic Evaluation, 2nd edition. Oxford: Oxford University Press, 2003:156-77.

#### SCREEN 3: NUMBER OF LABORATORY-CONFIRMED INFECTIONS TREATED

On this screen, enter the number laboratory-confirmed infections treated, for each of the following STDs: chlamydia, gonorrhea, and primary and secondary (P&S) syphilis.

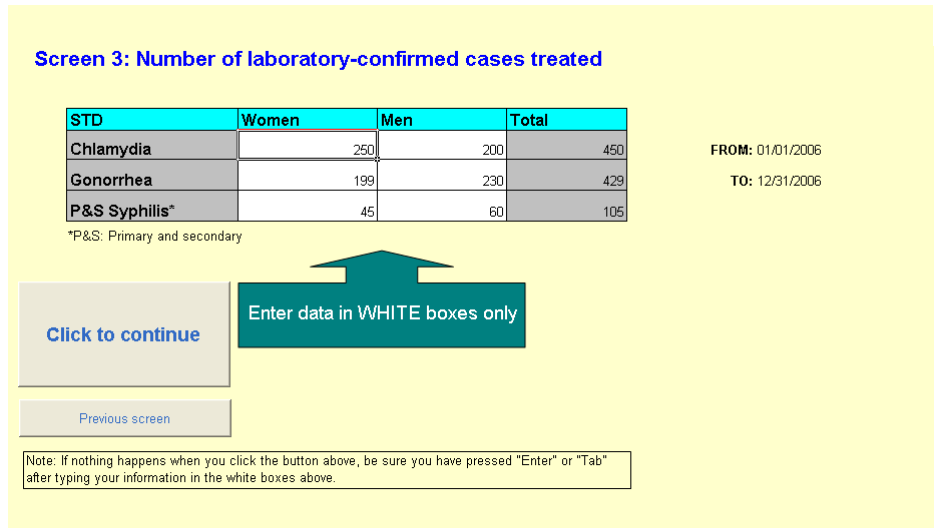

H\screen1 / screen2 \screen3 / screen4 / screen5 / screen6 / screen7 / help / info / screen8 / screenA1 / screenA2 / screenA4 / screenA4 / s

#### SCREEN 4: TREATMENT OF PARTNERS

On this screen, enter the number of instances of presumptive or preventative treatment due to sexual contact with an infected person (epi-treatment), for each of the following STDs: chlamydia, gonorrhea, and P&S syphilis.

| STD          | Women treated    | Men treated   | Total |                                                                                           |
|--------------|------------------|---------------|-------|-------------------------------------------------------------------------------------------|
| Chlamydia    | 100              | 150           | 250   | FROM: 01/01/2006                                                                          |
| Gonorrhea    | 200              | 150           | 350   | TO: 12/31/2006                                                                            |
| P&S Syphilis | 50               | 75            | 125   |                                                                                           |
|              | Enter data in vv | THTE Boxes on | As    | sume that one partner is treated for each<br>ient who is provided with therapy for his or |
|              |                  |               | hei   | r partner(s). See manual for details.                                                     |

Under the "women treated" column, enter the number of instances in which a woman was treated for a given STD (chlamydia, gonorrhea, or P&S syphilis) because of sexual contact with an infected partner.

Under the "men treated" column, enter the number of instances in which a man was treated for a given STD (chlamydia, gonorrhea, or P&S syphilis) because of sexual contact with an infected partner.

Partners treated as a result of **patient-delivered therapy**, if offered by your program, should be included on this screen. Although exact estimates of the number of instances of presumptive treatment may be unavailable for patient-delivered therapy, a reasonable approximation is that, on average, one partner is treated for each patient provided with therapy for his or her partner(s). This average reflects the possibility that some patients might give the medication to none, one, two or more than two of their partners. See the background paper referenced on page 1 of this manual for more information.

#### SCREEN 5: HIV COUNSELING AND TESTING

Enter the number of persons counseled and tested for HIV, regardless of HIV status.

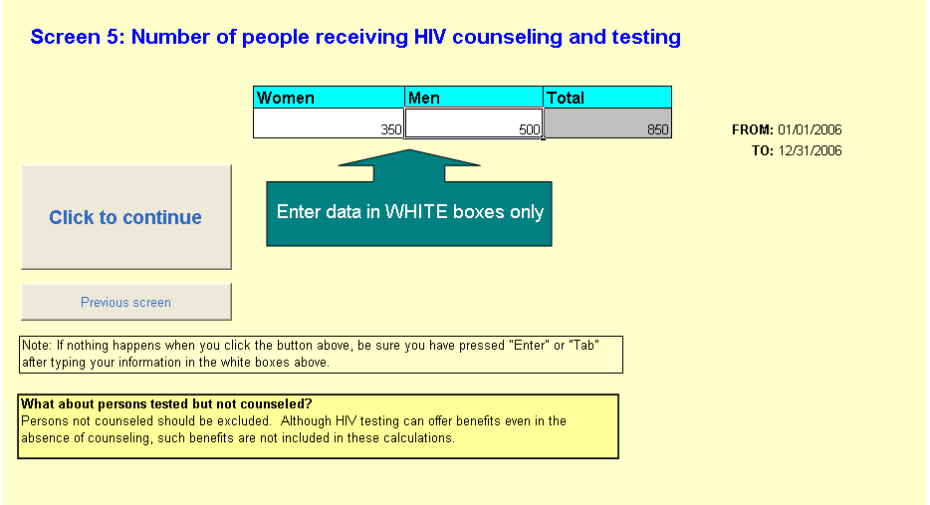

+ H\ screen1 / screen2 / screen3 / screen4 ) screen5 / screen6 / screen7 / help / info / screen8 / screenA1 / screenA3 / screenA4 / screenA4 / screenA4 / screenA4

It is okay to include persons seeking repeat counseling and testing. The spreadsheet automatically estimates the percentage of people who are repeat testers.

It is okay to include persons who are counseled but not tested. Although the spreadsheet is not designed to account for this situation explicitly, the inputs applied by the spreadsheet are based on studies which account in part for the possibility that persons tested might not return for their HIV test results.

**DO NOT include persons tested but not counseled**. Although HIV testing can offer benefits even in the absence of counseling, these benefits are not included in these calculations.

#### **SCREEN 6: LIMITATIONS**

Before viewing the results, you are asked to confirm that you have read the limitations described. Please read the limitations, then select "SHOW RESULTS" to continue.

| Screen t                                                                      | 5: LIMITATIONS                                                                                                    |
|-------------------------------------------------------------------------------|----------------------------------------------------------------------------------------------------|
| Thank you fo                                                                  | or entering the requested information. Please read the limitations below before viewing the results.                                                                                                    |
| Estimating                                                                    | the costs averted through STD prevention is not an exact science                                                                                                    |
| Although this<br>program, the<br>impact of yo<br>spreadshee<br>and is still t | s spreadsheet can be used to calculate evidence-based estimates of the costs saved by your STD<br>presults are subject to uncertainty and should be considered as rough approximations. The actual<br>ur STD program could be substantially different than estimated by this spreadsheet. Therefore, this<br>t should not be used to compare one STD program to another. <b>This spreadsheet is a test version</b><br>under development: results may be subject to programming errors. |
|                                                                               |                                                                                                    |
| This sprea                                                                    | dsheet is NOT a resource allocation tool                                                                                                    |
| This spread<br>This spread<br>spreadshee                                      | dsheet is NOT a resource allocation tool<br>sheet is not intended to guide program activities. Resource allocation decisions based on this<br>t could reduce the impact and cost-effectiveness of your STD program.                                                                                                    |
| This spread<br>This spread<br>spreadshee                                      | dsheet is NOT a resource allocation tool<br>sheet is not intended to guide program activities. Resource allocation decisions based on this<br>t could reduce the impact and cost-effectiveness of your STD program.<br>read these limitations. SHOW RESULTS.                                                                                                    |

For a complete description of the costs, probabilities, and other assumptions applied, as well as a more detailed discussion of the associated limitations, please see the background paper referenced on page 1 of this manual.

#### SCREEN 7: RESULTS

This screen provides results based on the information you provided on the previous screens. If there are no errors, and you do not wish to use any of the options described below, this will be the last screen. If so, you may wish to print the page and save the Excel spreadsheet under a different name.

| Results: Estimated Lifetime STD Costs Saved                                    | FROM: 01/<br>TO: 12/ |                       |                   |
|--------------------------------------------------------------------------------|----------------------|-----------------------|-------------------|
| Part 1: Direct medical costs saved                                             | Cases prevented      | Costs saved           |                   |
| Benefits of treating persons with STDs                                         |                      |                       | HELP              |
| Pelvic inflammatory disease prevented*                                         | 54.33                | \$119,318             |                   |
| Epididymitis prevented*                                                        | 12.07                | \$3,306               |                   |
| Syphilis-related treatment and sequelae costs prevented                        | 142.50               | \$81,510              | START OVER        |
| Congenital syphilis prevented<br>Subtotal: hangits in parsons treated for STDs | 1.98                 | \$13,341              |                   |
| Subtotal, benefits in persons treated for STDS                                 |                      | ψ217,470              |                   |
| Benefits of interrupting STD transmission in the population                    |                      |                       |                   |
| Chlamydia prevented                                                            | 225.00               | \$38,475              | Previous screen   |
| Gonorrhea prevented                                                            | 214.50               | \$42,048              |                   |
| Syphilis prevented                                                             | 52.50                | \$30,030<br>\$111.054 |                   |
| Subtotal: benefits of interrupting STD transmission                            | 0.50                 | \$221.607             |                   |
|                                                                                |                      |                       | *More Information |
| Benefits of HIV counseling and testing (HIV cases prevented)                   | 0.21                 | \$42,493              | wore mornation    |
| Direct medical costs saved (total)                                             |                      | \$481,576             |                   |
| Part 2: Indirect (lost productivity) costs saved                               | Cases prevented      | Costs saved           |                   |
|                                                                                |                      |                       | Advanced options  |
| STDs (excluding HIV)*                                                          | 1398.40              | \$245,450             |                   |
| ΠI¥                                                                            | 0.77                 | 0043,379              |                   |
| Indirect costs saved (total)                                                   |                      | \$888,830             |                   |
| Total Costs Saved (Direct and Indirect)                                        |                      | \$1 370 406           |                   |
| Total Costs Saved (Direct and Indirect)                                        |                      | \$1,370,406           |                   |
|                                                                                |                      |                       |                   |
|                                                                                |                      |                       |                   |
|                                                                                |                      |                       |                   |

H / screen2 / screen3 / screen4 / screen5 / screen6 ) screen7 / help / info / screen8 / screenA1 / screenA2 / screenA3 / screer

You will not be able to edit this screen directly; however, you can change the numbers you entered in the white boxes on the previous screens, or add additional information about your program activities, by using the five command buttons on the right of the results screen. The five command buttons are: "HELP", "START OVER", "Previous screen", "More information", and "Advanced options." These command buttons are described below. The information you entered in the white boxes will not be lost if you click any of these five command buttons.

**HELP**: Use this option if the results are not calculated (that is, the results screen has all zeros or blank spaces) or otherwise appear to be in error.

**START OVER:** Use this option to go back to the start, if you want to start over, double-check the information you entered, or change the information you have entered.

**Previous screen**: Use this option to go back one screen at a time to doublecheck the information you entered, or change the information you have entered.

**More information**: Use this option to find out more details about the costs included in the calculations, as well as costs that are not included in the calculations.

Advanced options: The advanced options are described below.

#### SCREEN 8: ADVANCED OPTIONS

You will see screen 8 (advanced options) if you select "Advanced options" on the results screen.

| 0        | 9.                                                                                                    | (° - 🗎     | 🛍 🛕 斜 B       | 🕴 в 🔳       | <u>A</u> • ) : |         |            | S         | ПС.Figur  | e_1.1.xls [C | ompatibility  | / Mode] - M                           | crosoft E             | cel       |                          |        |        |        |          |                    | - 1                | σ x |
|----------|----------------------------------------------------------------------------------------------------|------------|---------------|-------------|----------------|---------|------------|-----------|-----------|--------------|---------------|---------------------------------------|-----------------------|-----------|--------------------------|--------|--------|--------|----------|--------------------|--------------------|-----|
|          | Home                                                                                                    | Insert     | Page Layo     | ut Forn     | nulas          | Data    | Review     | Viev      | ,         |              |               |                                       |                       |           |                          |        |        |        |          |                    | 0 -                | ≂ x |
| Ē        | ∦ Cut                                                                                                    |            | Arial         |             | • А́л          |         | = =        | 19/1 × 1  | Wraj      | p Text       | General       |                                       |                       |           |                          | -      |        |        | Σ AutoSu | m - A              | A                  |     |
| Past     | Sopy                                                                                                    | at Painter | BIU           | • 💷 • 🛔     | 👌 - 🔥          | - =     |            | 建弹        | Merg      | je & Center  | \$ - 9        | • • • • • • • • • • • • • • • • • • • | Condit<br>Format      | onal Form | at Cell<br>le • Styles • | Insert | Delete | Format | FIII *   | Sort &<br>Filter * | Find &<br>Select * |     |
|          | Clipboard G Font G Alignment G Number G                                                                                                    |            |               |             |                |         |            |           |           |              |               |                                       | Styles                |           |                          | Cells  |        |        | Editing  |                    |                    |     |
| _        |                                                                                                    | -          | (• ;          | fx          |                |         |            | -         |           |              |               |                                       |                       |           |                          | -      |        | _      | -        | -                  |                    | *   |
| 1        | A                                                                                                    | В          | C             | D           | E              | F       |            | G         | н         |              | J             | K                                     | L                     | M         | N                        | 0      |        | P      | Q        | R                  | S                  | -   |
| 2        | ADVANCED OPTIONS                                                                                                    |            |               |             |                |         |            |           |           |              |               |                                       |                       |           |                          |        |        |        |          |                    |                    |     |
| 4        | 4 MSM (men who have sex with men)                                                                                                    |            |               |             |                |         |            |           |           |              |               |                                       |                       |           |                          |        |        |        |          |                    |                    |     |
| 5        | This spreadsheet automatically estimates the percentage of men treated for STDs that are MSM, based on the methed ender status of the number of cases treated more screen 2.1 (show would like to see |            |               |             |                |         |            |           |           |              |               |                                       |                       |           |                          |        |        |        |          |                    |                    |     |
| 7<br>8   | these of                                                                                                    | alculatio  | ns, or chan   | ge the est  | timates        | applied | in this s  | preads    | heet, cl  | ick the "M   | SM" buttor    | n to the righ                         | t.                    |           |                          |        |        |        |          |                    |                    |     |
| 9        | Prear                                                                                                    | antwor     | nen treate    | d for sv    | philis         |         |            |           |           |              |               |                                       |                       |           |                          |        |        |        |          |                    |                    |     |
| 11       | The sp                                                                                                    | readshee   | t automatio   | ally estim  | nates the      | e perce | ntage of   | fwome     | n treate  | d for syph   | ilis that are | e pregnant                            | P                     | egnan     | t wome                   | n      |        |        |          |                    |                    |     |
| 12       | this sp                                                                                                    | readshee   | t, click the  | pregnant    | women          | " butto | n to the   | right.    | , or cria | nge me et    | sumates a     | pplied in                             |                       |           |                          |        |        |        |          |                    |                    |     |
| 14<br>15 | Dualt                                                                                                    | rootmor    |               |             |                |         |            |           |           |              |               |                                       |                       |           |                          | _      |        |        |          |                    |                    |     |
| 16       | To incl                                                                                                    | ude pres   | umptive chl   | amydia tr   | eatment        | in per  | sons wit   | h gono    | rhea (a   | nd vice-ve   | ersa), click  | the "dual                             |                       | Dual tr   | eatmen                   | t      |        |        |          |                    |                    |     |
| 18       | treatm                                                                                                    | ent" butto | in to the rig | nt.         |                |         |            |           |           |              |               |                                       |                       |           |                          |        |        |        |          |                    |                    |     |
| 19<br>20 | Clinica                                                                                                    | ally-diag  | nosed inf     | ections     | opt of p       | oreone  | whose i    | nfectio   | ne word   | olinically   | diagnocod     | (rather                               | CI                    | nical d   | iaanoe                   | ie     |        |        |          |                    |                    |     |
| 21       | than lat                                                                                                    | poratory o | confirmed),   | click the   | "clinical      | diagno  | sis" but   | ton to t  | ne right. | ·            | ulagnoseu     | (rauter                               | 01                    | mearu     | aynos                    | 13     |        |        |          |                    |                    |     |
| 23       | Inflatio                                                                                                    | n          |               |             |                |         |            |           |           |              |               |                                       |                       |           |                          |        |        |        |          |                    |                    | =   |
| 24       | Cost sa                                                                                                    | vings are  | estimated     | in 2010 U   | IS dollar      | s. To a | adjust fo  | r inflati | on, click | the "inflat  | ion" buttor   | n to the                              | Inflation             |           |                          |        |        |        |          |                    |                    |     |
| 26       | Early I                                                                                                    | atent ev   | nhilie        |             |                |         |            |           |           |              |               |                                       |                       |           |                          |        |        |        |          |                    |                    |     |
| 28       | To inclu                                                                                                    | ide inform | nation on ea  | arly latent | syphilis       | cases   | treated    | (rather   | than jus  | st P&S syp   | hilis), clicl | k the                                 | Early latent syphilis |           |                          |        |        |        |          |                    |                    |     |
| 30       | "Early la                                                                                                    | atent syp  | hilis" button | to the rig  | ht.            |         |            |           |           |              |               |                                       |                       |           |                          |        |        |        |          |                    |                    |     |
| 31 32    | [                                                                                                    |            |               |             |                |         |            |           |           |              |               |                                       |                       |           |                          |        |        |        |          |                    |                    |     |
| 33<br>34 |                                                                                                    | Re         | turn to r     | esults      | page           |         |            |           |           |              |               |                                       |                       |           |                          |        |        |        |          |                    |                    |     |
| 35       |                                                                                                    |            |               |             |                |         | ]          |           |           |              |               |                                       |                       |           |                          |        |        |        |          |                    |                    |     |
| 37       |                                                                                                    |            |               |             |                |         |            |           |           |              |               |                                       |                       |           |                          |        |        |        |          |                    |                    |     |
| 38<br>39 |                                                                                                    |            |               |             |                |         |            |           |           |              |               |                                       |                       |           |                          |        |        |        |          |                    |                    |     |
| 40       |                                                                                                    |            |               |             |                |         |            |           |           |              |               |                                       |                       |           |                          |        |        |        |          |                    |                    |     |
| 42       |                                                                                                    |            |               |             |                |         |            |           |           |              |               |                                       |                       |           |                          |        |        |        |          |                    |                    |     |
| 43       |                                                                                                    |            |               |             |                |         |            |           |           |              |               |                                       |                       |           |                          |        |        |        |          |                    |                    |     |
| 45       |                                                                                                    |            |               |             |                |         |            |           |           |              |               |                                       |                       |           |                          |        |        |        |          |                    |                    |     |
| 47       | H /m                                                                                                    | reen5 /r   | reen6 / corr  | aan7 /hal   | n /info        | scree   | nß cerr    | onå1      | straan    | 2 screer     | 43 / 50707    | n 64 / scroo                          | 04514                 |           |                          |        |        |        |          |                    |                    | × 1 |
| Ready    |                                                                                                    | ieenJ / Si | SUR           | env / nei   |                | scree   | and Z scre | SenAl 7   | screenz   | n∠ ∠ screer  | ing 2 stree   | and Z scree                           |                       |           |                          |        |        |        | 1009     | 6 ( <b>-</b> )     |                    | -+  |

The following options are available:

**MSM:** Use this option to enter information about the number of men who have sex with men (MSM) treated for STDs.

The spreadsheet automatically estimates the percentage of men treated for STDs who are MSM based on the male-female ratio of the laboratory-confirmed STD cases entered on screen 3. The percent of cases of each STD (chlamydia, gonorrhea, and P&S syphilis) in men that occur in MSM are calculated by the spreadsheet under the assumption that all excess cases of a given STD in men (the number of cases in men minus the number of cases in women) occur in MSM. In the event that there are no cases of a given STD in men, or that the number of cases in women is equal to or greater than the number of cases in men, then 0% of the cases of that STD are assumed to be in MSM. The spreadsheet also automatically estimates the percentage of men receiving HIV counseling and testing who are MSM based on the male-female ratio of persons receiving HIV counseling and testing.

By selecting the "MSM" option, you will be able to over-ride these automatic estimates.

**PREGNANT WOMEN:** Use this option to enter information about the number of pregnant women treated for P&S syphilis. The spreadsheet automatically estimates the percentage of women treated for P&S syphilis who are pregnant or soon-to-be pregnant, based on the national birth rate in women 15-44 years old.

By selecting the "PREGNANT WOMEN" option, you will be able to over-ride these automatic estimates.

**DUAL TREATMENT:** Use this option to enter information about the number of instances of presumptive chlamydia treatment in persons with gonorrhea, and/or the number of instances of presumptive gonorrhea treatment in persons with chlamydia.

Instances of chlamydia treatment or gonorrhea treatment should be entered on the "dual treatment" screen only if they have not been entered on a previous screen (such as laboratory-confirmed infections treated). In other words, do not "double count."

**CLINICAL DIAGNOSIS:** Use this option to enter information about the number of persons treated for clinically-diagnosed (not lab-confirmed) cases. Instances of treatment for clinically-diagnosed infections should be entered here only if they have not been entered on a previous screen (such as laboratory-confirmed infections treated). In other words, do not "double count."

**INFLATION:** Use the option to adjust for inflation (i.e., to change the base year to which the dollar values are adjusted).

STIC Figure (version 1.1b) by default provides cost estimates in 2016 US dollars. To change the year to which the dollar values are adjusted, you will need two components of the consumer price index (CPI) for that year, the medical care CPI (U.S. city average, 1982-1984 = 100), and the all items, all urban consumers CPI (U.S. city average, 1982-84=100). This CPI information is traditionally available online from the U.S. Department of Labor, Bureau of Labor Statistics (http://www.bls.gov/cpi/home.htm, as of May 22,2017).

To adjust the cost estimates to a different base year, enter the CPI values in the white boxes. The first is the "medical care" CPI (NOT the "medical care services" CPI) and the second is the "standard" all items, all urban consumers CPI. For 2016, the CPI values are: 463.675 (medical care) and 240.007 (all items).

For example, to convert to year 2002 US dollars, you would apply "285.6" in the "medical care CPI" box and "179.9" in the "all urban consumers CPI" box.

**EARLY LATENT SYPHILIS:** Use this option to enter the number of people treated for early latent syphilis. The spreadsheet will then calculate the benefits of treating early latent syphilis in terms of reducing sequelae costs and indirect costs in the treated patients. In calculating the benefits of treating early latent syphilis, the spreadsheet employs the conservative assumption that treatment of early latent syphilis offers no benefit in terms of reduced syphilis transmission in the population, prevention of congenital syphilis, or reductions in syphilis-attributable HIV infections.

## **EXAMPLES**

**Q.** Woman A had a laboratory-confirmed case of chlamydia and was treated. Later that year, she was re-infected (based on a lab-confirmed diagnosis) and again treated for chlamydia. Should both instances of treatment be included?

**A.** Yes. Both treatments should be included in the chlamydia count on screen 3 (labconfirmed cases). The spreadsheet performs an automatic adjustment, based on estimates of the probability of re-infection, to avoid the double-counting of benefits in persons treated for gonorrhea or chlamydia who are re-infected within one year of treatment.

**Q.** Man A had chlamydia and gonorrhea (both were laboratory-confirmed) and was treated for both. How should this be counted?

**A.** The treatment of chlamydia and the treatment of gonorrhea should be included in the chlamydia and gonorrhea counts on screen 3 (laboratory-diagnosed infections). The spreadsheet makes an automatic adjustment to reduce the potential double-counting of the benefits of preventing epididymitis in men (and PID in women) in persons treated for both chlamydia and gonorrhea.

**Q.** Man B had a laboratory-confirmed case of gonorrhea. He was treated for gonorrhea and was presumptively treated for chlamydia. How should this be counted?

**A.** The treatment of gonorrhea should be included on screen 3 (laboratory-confirmed infections) and the treatment of chlamydia should be included using the advanced option "dual treatment" (see pages 10-12 for more information on advance options).

**Q.** Woman B was treated for a laboratory-confirmed case of chlamydia. Later, she was epi-treated for syphilis because of sexual contact with a man with syphilis. How should this be counted?

**A.** The chlamydia treatment should be included in the chlamydia count on screen 3 (lab-confirmed cases) and the syphilis epi-treatment should be included in the syphilis count on screen 4 (treatment of partners).

**Q.** Woman C was treated for a laboratory-confirmed case of chlamydia and was given 4 patient-delivered therapy packs for her partners. Woman C is heterosexual. How should this be included?

**A.** The treatment of woman C should be included in the chlamydia count in screen 3 (lab-confirmed cases), and it can be assumed that one partner received treatment. This assumption reflects an average, as patient-delivered therapy can result in none, one, or more than one partner treated (see background paper referenced on page 1 of this manual for details and sources). In this example, treatment of one male (because the woman is heterosexual) should be listed in the chlamydia count on screen 4 (treatment of partners).

**Q.** Woman D was "epi-treated" for syphilis, gonorrhea, and chlamydia due to sexual contact with a man with lab-confirmed syphilis, chlamydia, and gonorrhea. How should this be included?

**A.** All three treatments should be included in the respective counts (syphilis, chlamydia, and gonorrhea) on screen 4 (treatment of partners).

## TROUBLESHOOTING

**Problem:** Nothing happens when clicking "next screen" or "previous screen" or any of the other command buttons.

**Possible solution:** Be sure you have pressed "Enter" on your keyboard after adding information to the white boxes.

**Problem:** The "start date" and "end date" displayed on screen 3 through screen 7 cannot be changed.

**Solution:** The "start date" and "end date" that you provide on screen 2 are automatically displayed throughout the subsequent screens. To change these dates, return to screen 2 and enter the start and end dates you desire in the white boxes. Or, to disable this feature, leave the white boxes blank on screen 2.

**Problem:** The results screen contains the term "#VALUE!" rather than estimates of the number of prevented cases or costs.

**Possible solution:** A common cause of this error is that non-numeric information has been entered in the white boxes on one or more of the input screens. Be sure that each white box is either blank or contains numeric characters only. For example, make sure the letter "O" is not used instead of the number "0". It is okay if the white boxes are blank, but they cannot contain non-numeric characters (except for the "start date" and "end date" boxes, which can contain text or numbers or both).

**Problem:** The results (estimated costs saved) are not displayed, or do not change when the information in the white boxes is changed.

**Possible solution**: Make sure your Excel program is set up to perform calculations automatically. To do so, select "Tools", then "Options", then "Calculation". The "automatic" box should be filled in- if not, click it so that it is activated. If the "Tools" option is not available, try clicking one of the white boxes before trying to access the "Tools" option.

For additional help, please email one of the authors using the contact information on page 1 of this manual.